# La familia **Piedrahita**

Manual para realizar un set de stickers para Whatsapp

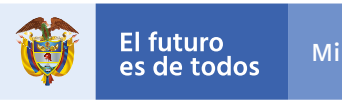

Minenergía

■ El primer paso es descargar las imágenes en el celular — hay que tener presente la ubicación donde se descargan— y la aplicación de preferencia. Para este manual vamos a usar la aplicación *Sticker Maker* para Android y *Sticker Maker Studio* para IOS.

> Las imágenes de la Familia Piedrahita están disponibles para descarga en este enlace: https://www2.sgc.gov.co/Libro-GeologiaColombia/Paginas/Stickers\_Piedrahita.aspx

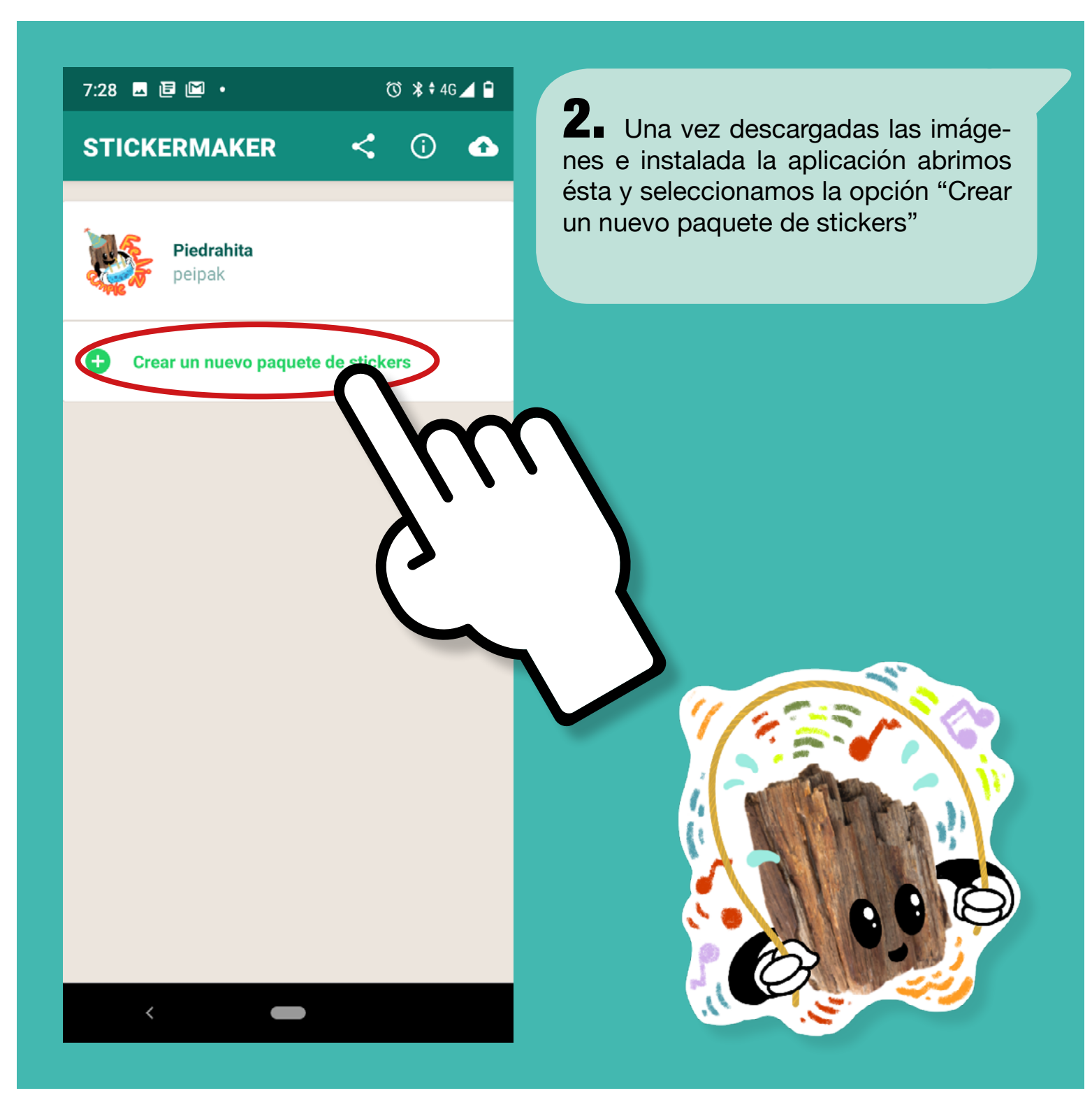

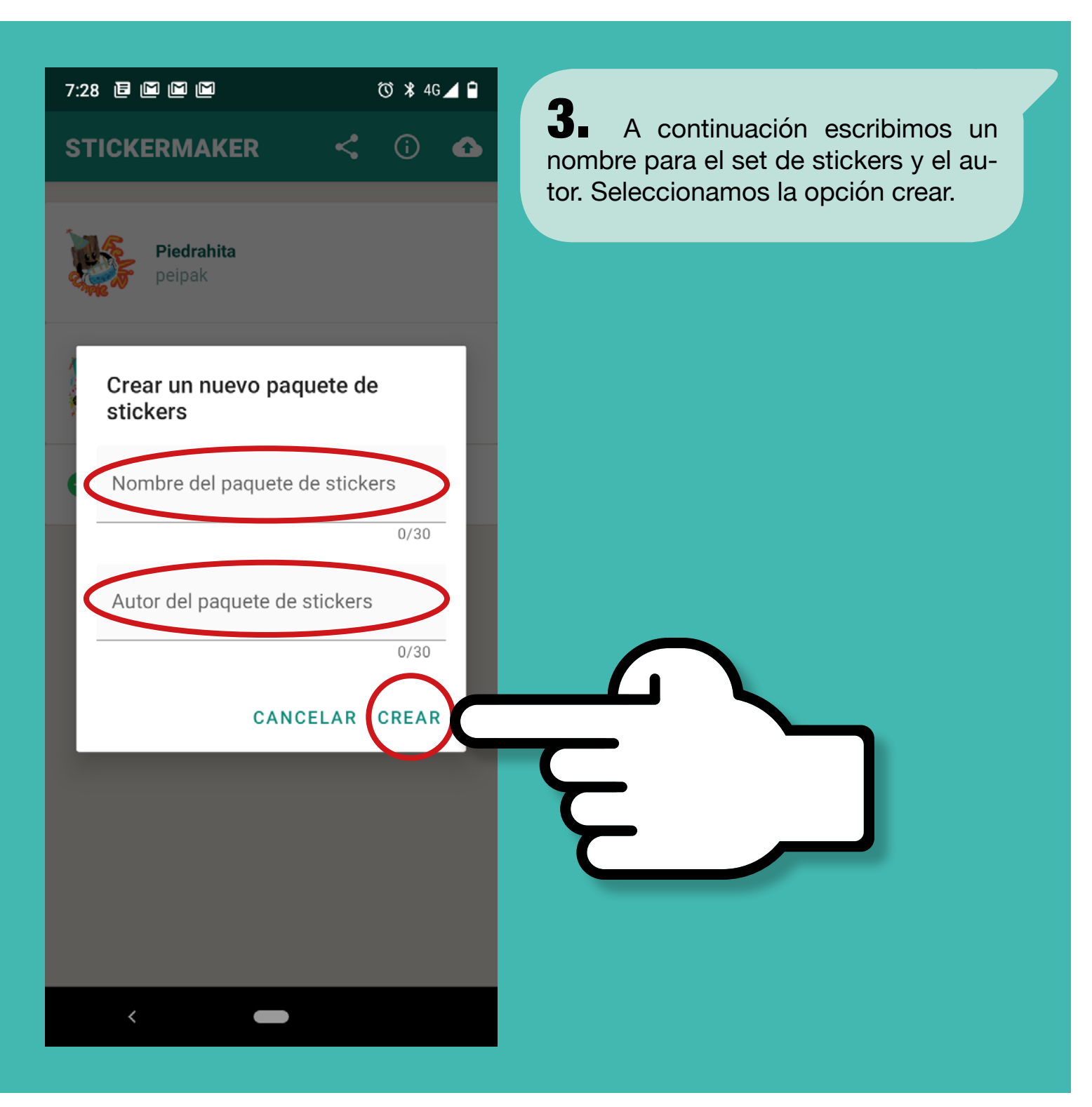

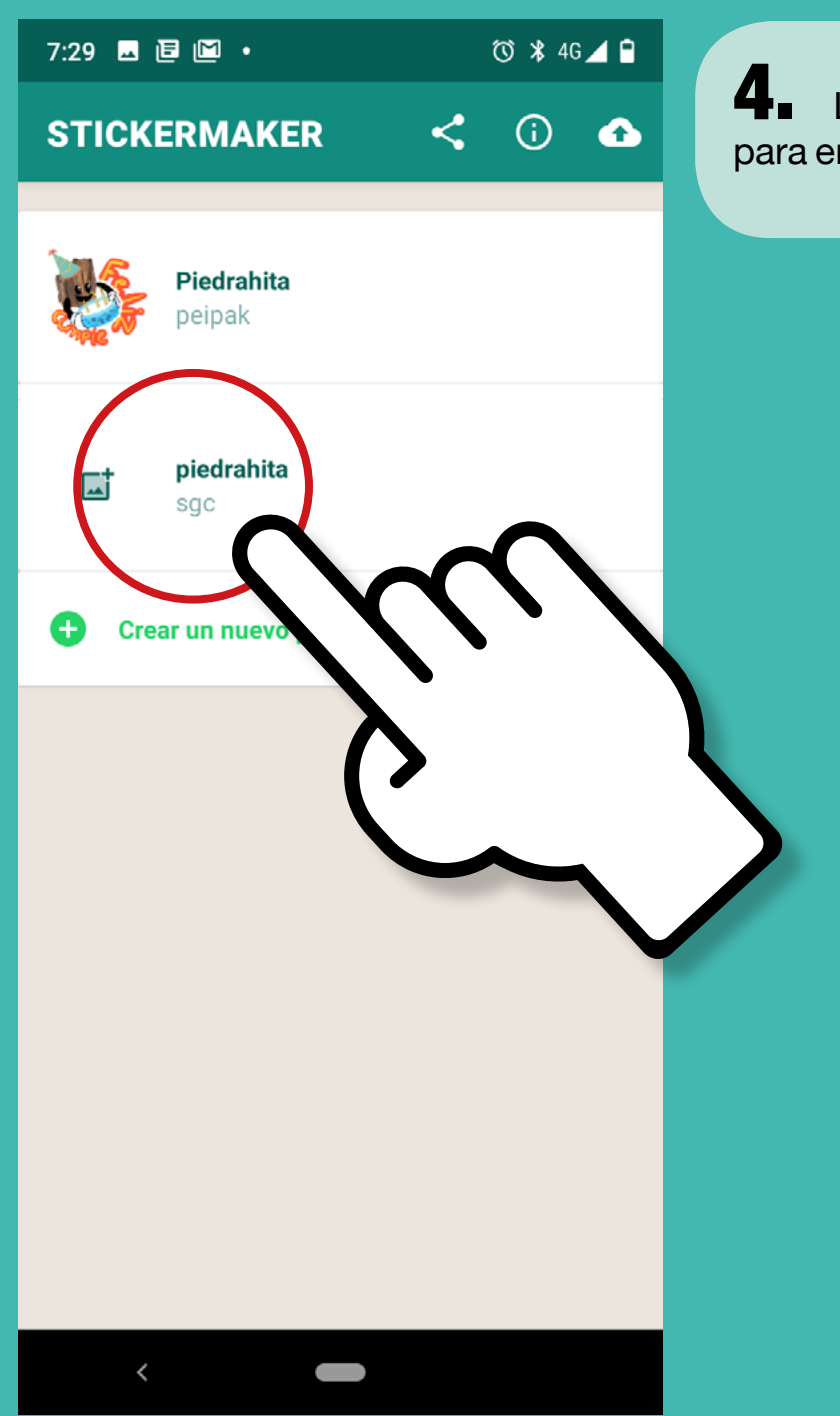

**4** Luego vamos al set nombrado para entrar a editarlo con las imágenes.

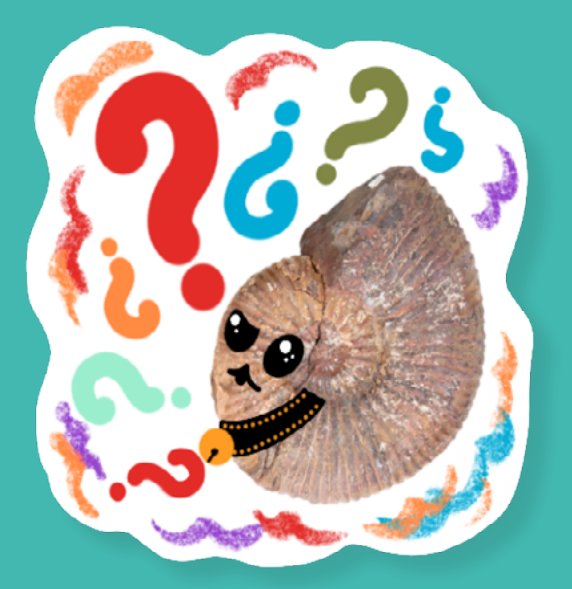

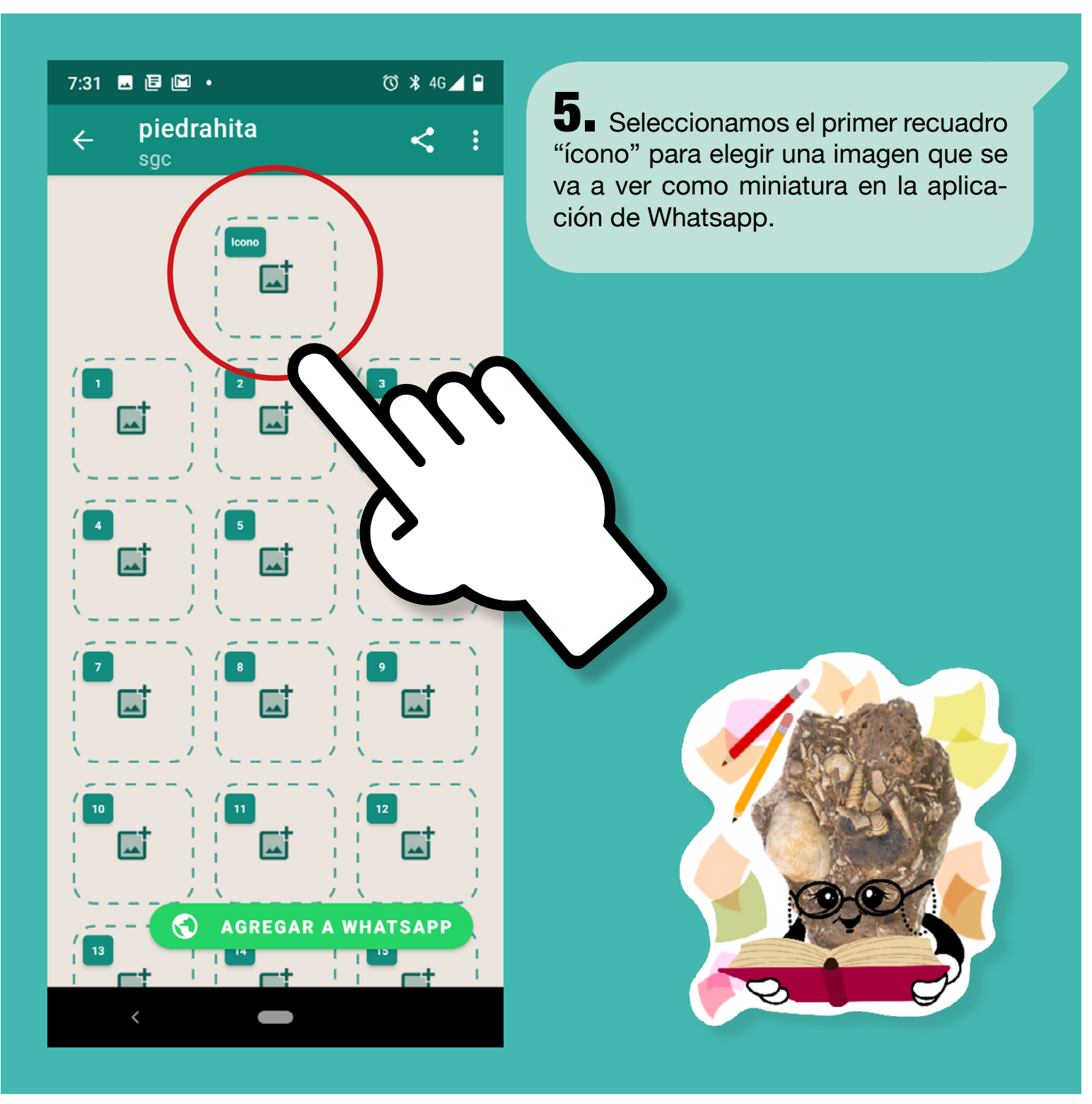

# 7:29 🖬 🖻 🖾 🔸

(i)

# © ¥‡46⊿ 🗎

Dibuja el contorno con el dedo para seleccionar el área del sticker. Puedes hacer zoom para mejorar los detalles

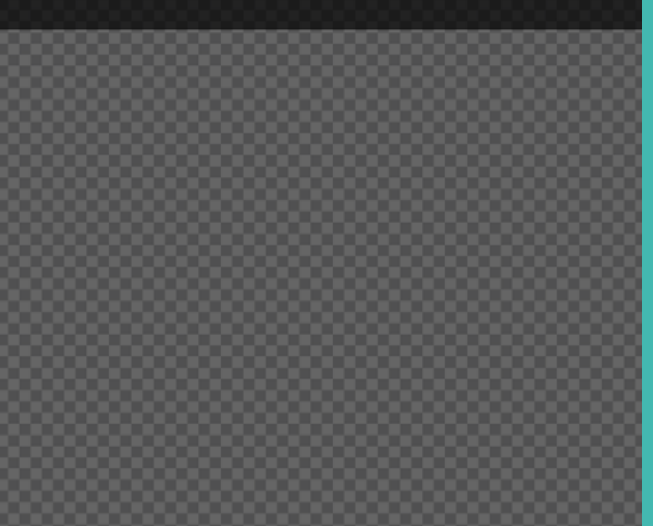

Seleccionar imagen de

**6** Al digitar el recuadro "ícono" nos va a presentar varias opciones de ubicación de las imágenes, en nuestro caso vamos a seleccionar "Open Gallery".

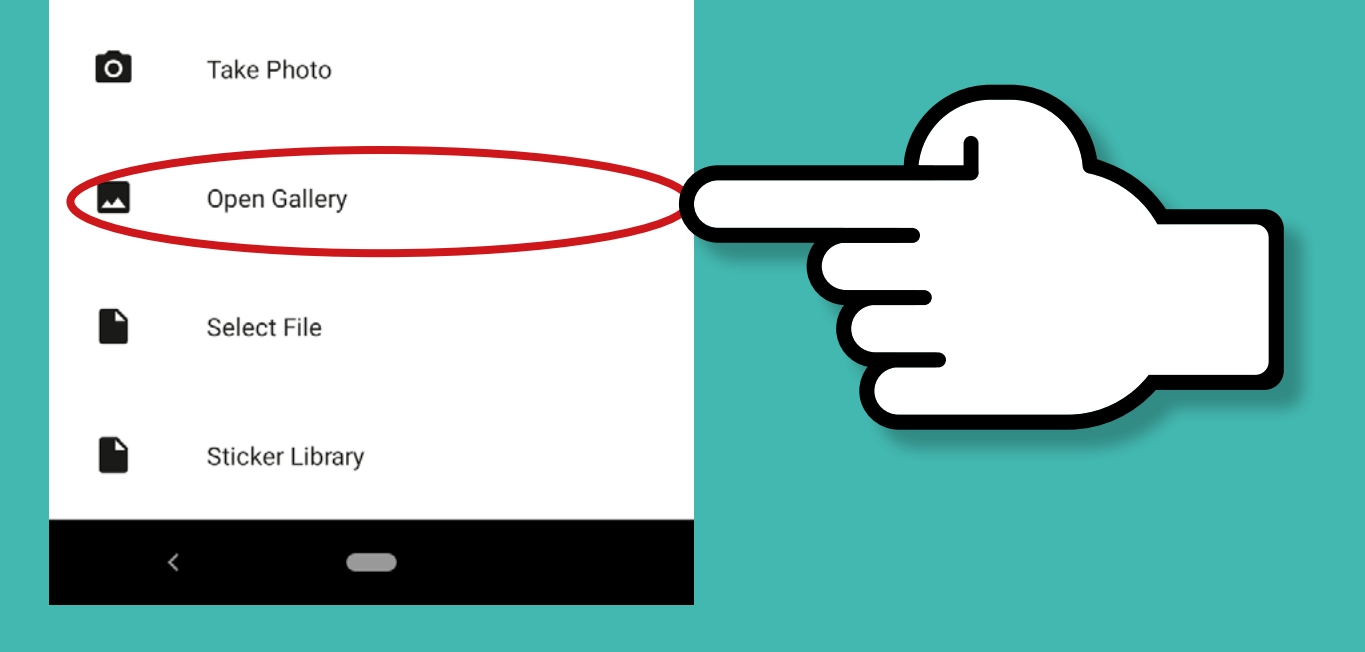

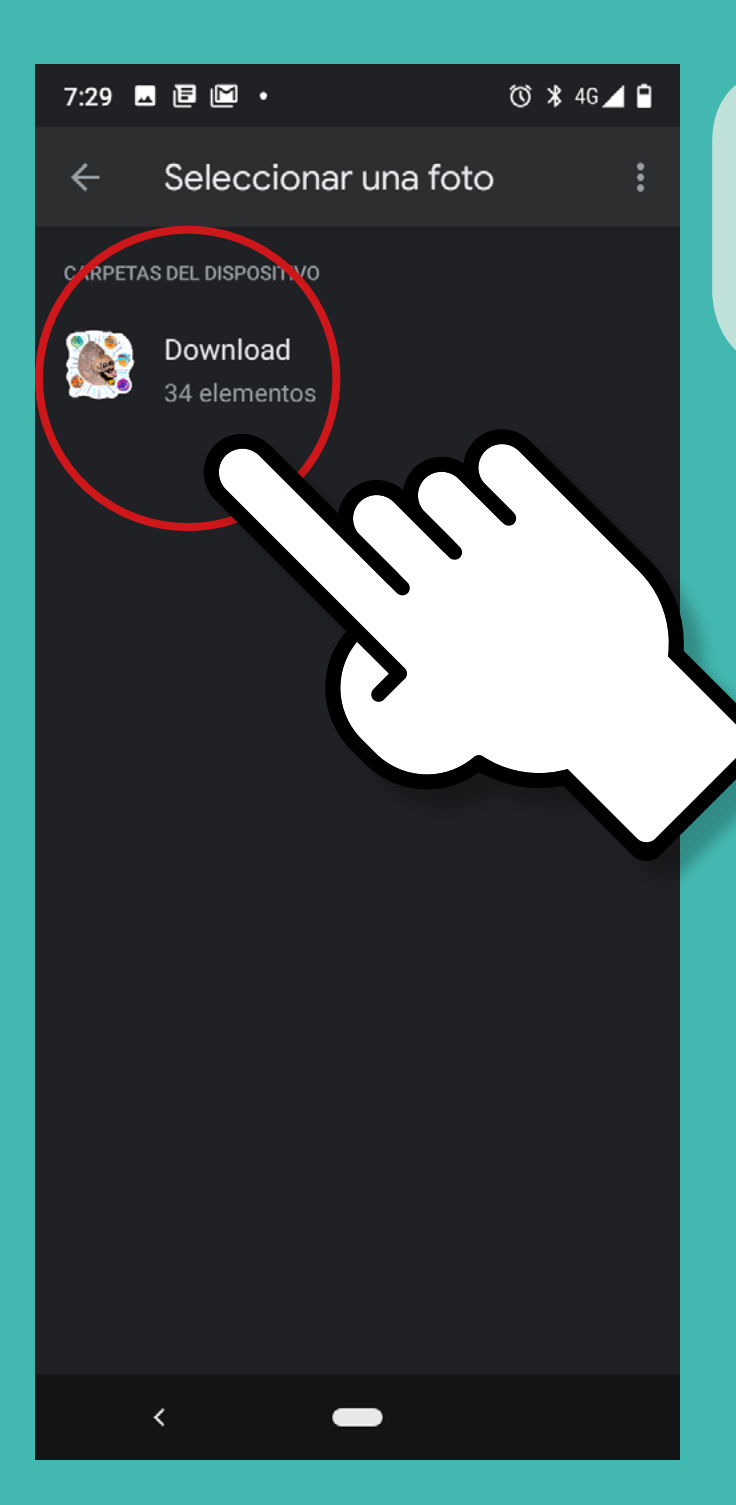

**7** Allí vamos a seleccionar la ubicación donde se han descargado las imágenes, en este caso la carpeta se llama "Download".

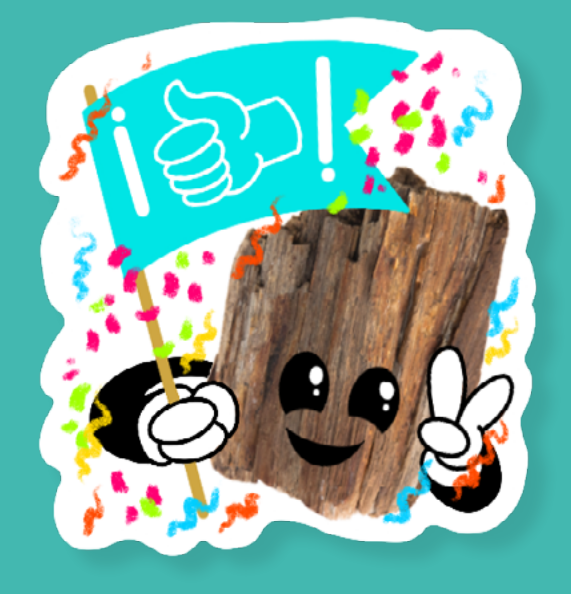

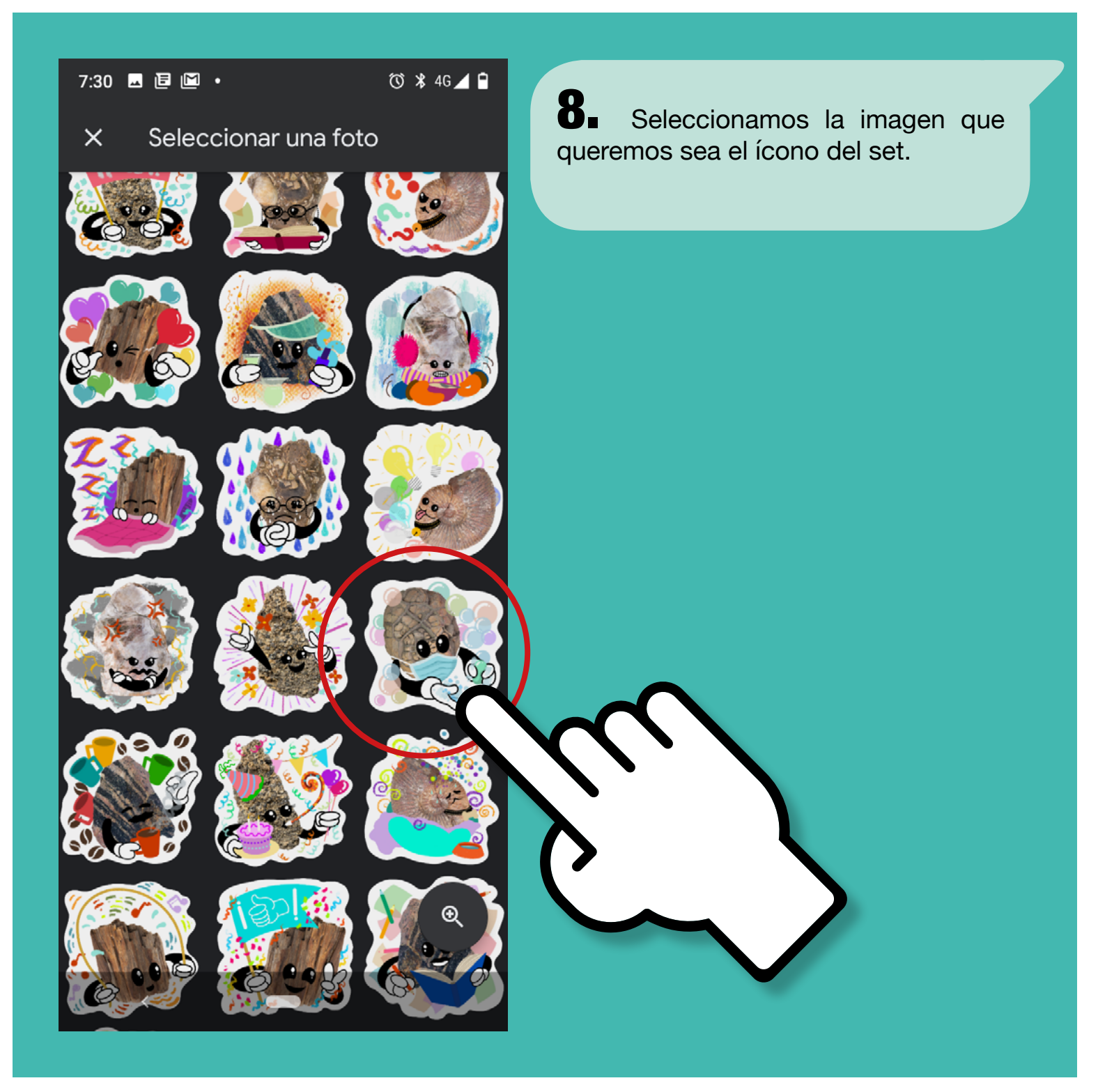

# 7:30 🖬 🖻 🖾 🔸

 $(\mathbf{i})$ 

Ċ

Girar

Seleccionar todo

Dibuja el contorno con el dedo para seleccionar el área del sticker. Puedes hacer zoom para mejorar los detalles

🔞 🕷 4G 🔟 🗎

**9.** Al seleccionarla se va a abrir una ventana para hacer edición de las imágenes, como estas ya están listas para ser usadas vamos a elegir la opción seleccionar todo.

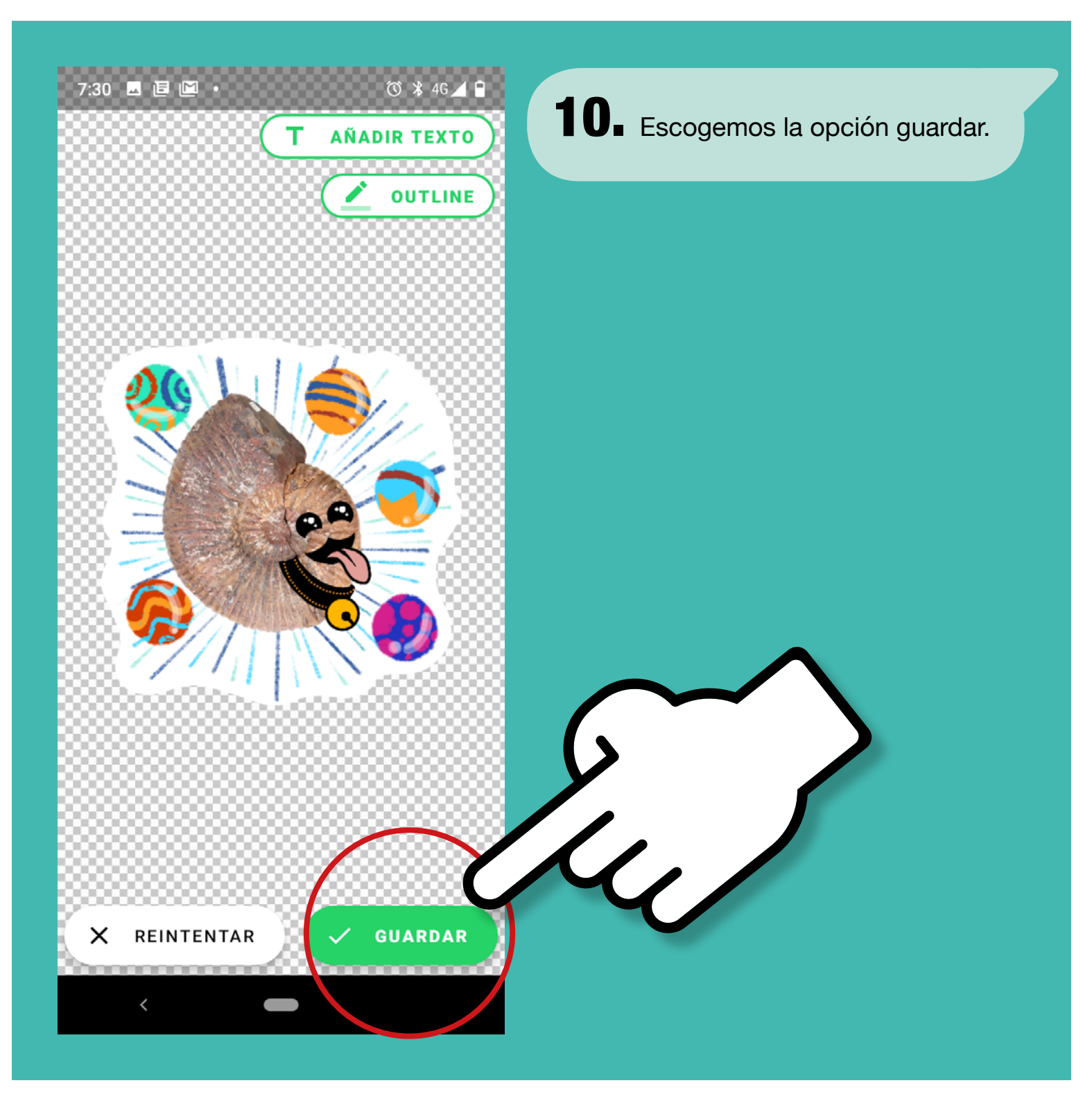

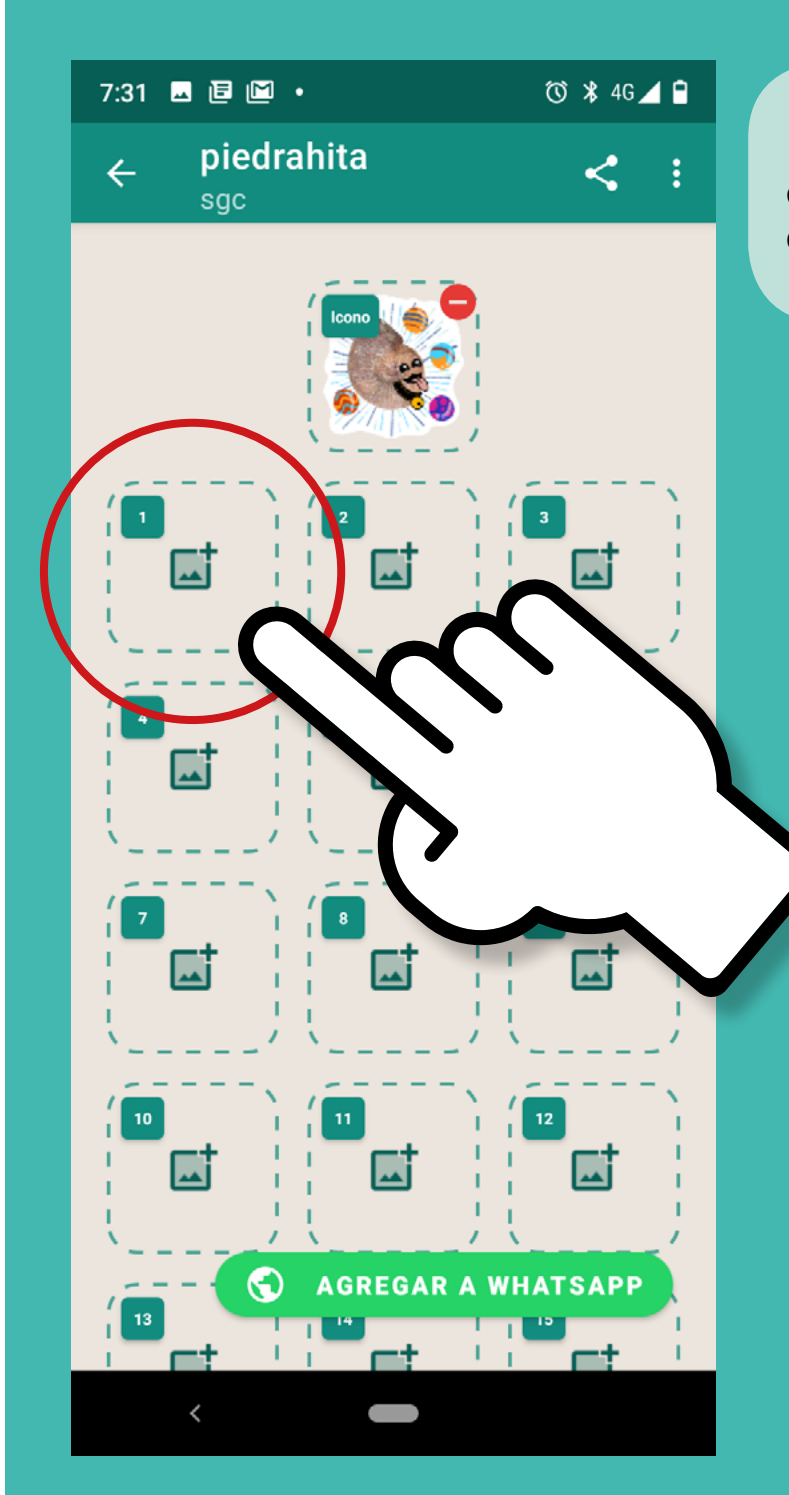

**11** Listo, ya tenemos el ícono para el set, ahora vamos a seleccionar uno de los recuadros numerados.

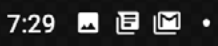

(i)

#### 🔞 🗱 🕈 4G 🔟 🗎

Dibuja el contorno con el dedo para seleccionar el área del sticker. Puedes hacer zoom para mejorar los detalles

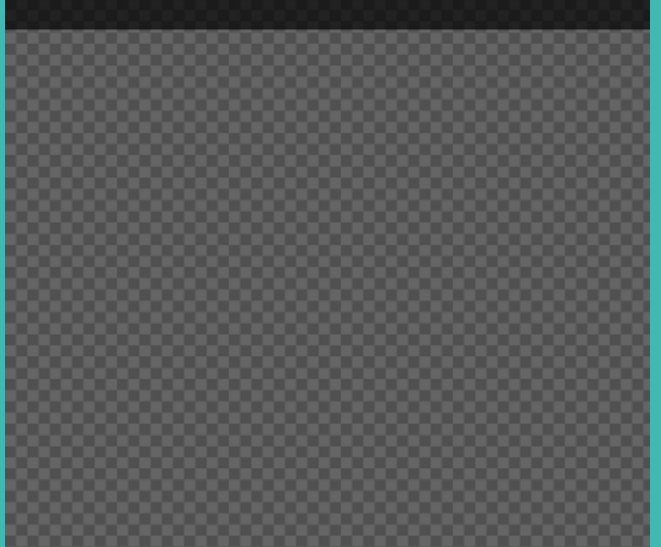

Seleccionar imagen de

**12.** Repetimos el proceso. La opción para seleccionar el origen de la imagen, en nuestro caso sera de nuevo "Open Gallery".

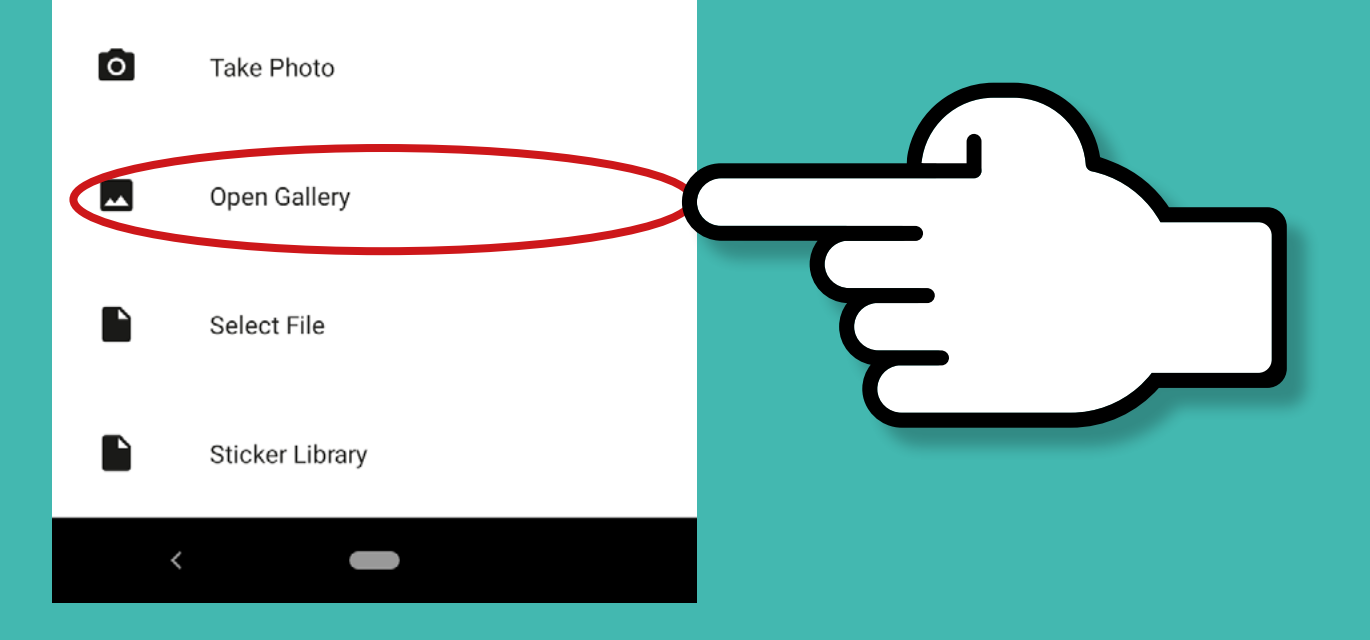

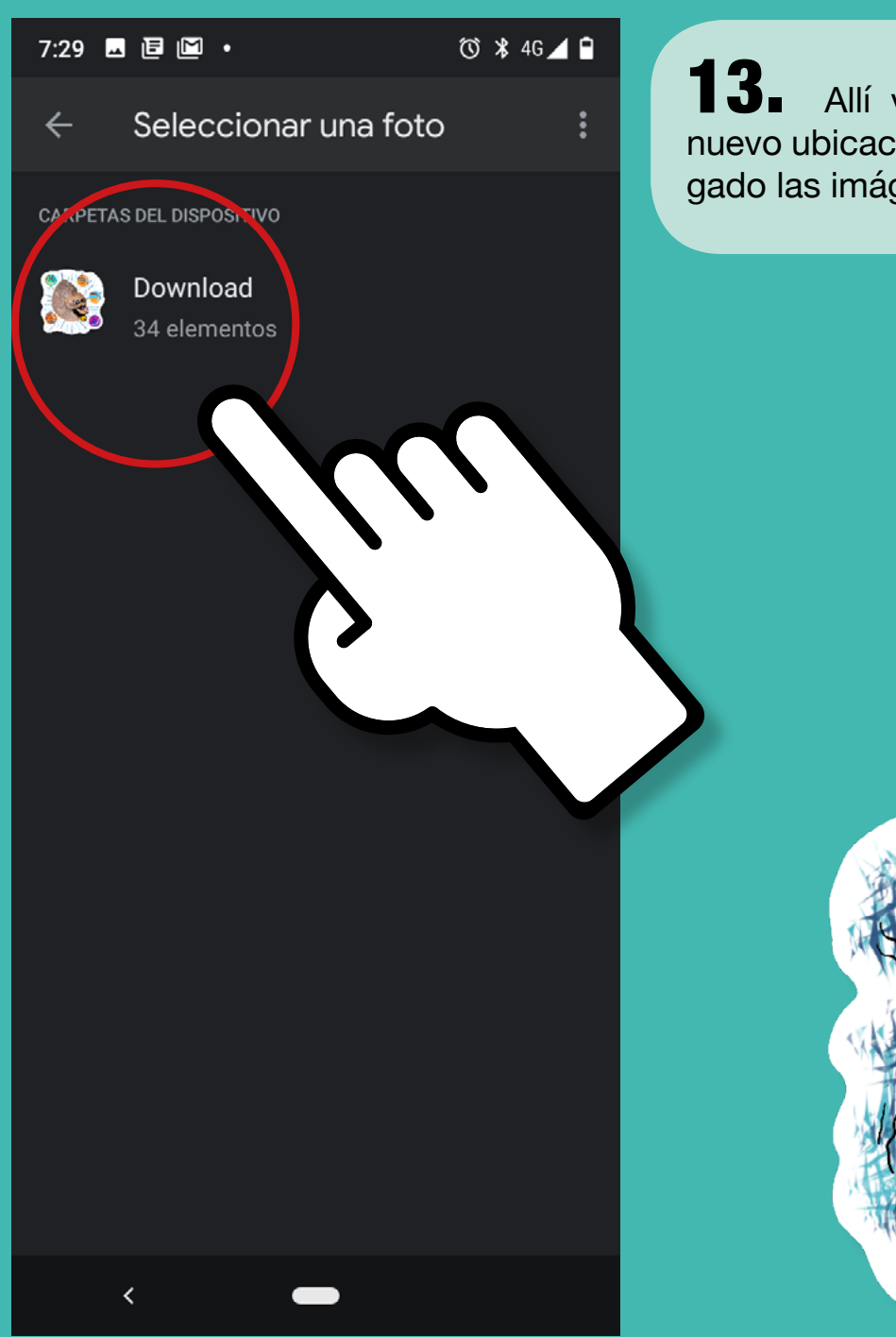

**13.** Allí vamos a seleccionar de nuevo ubicación donde se han descargado las imágenes.

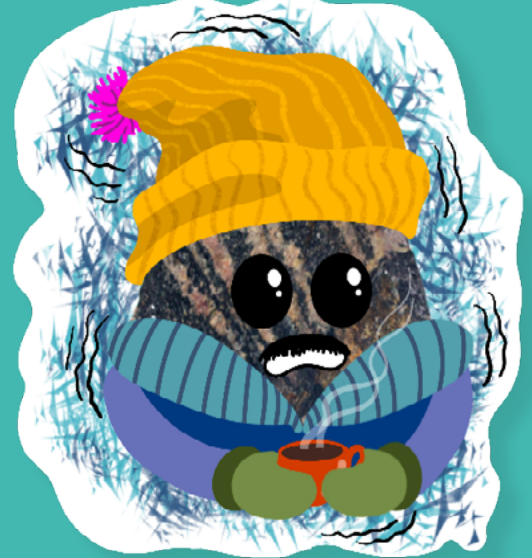

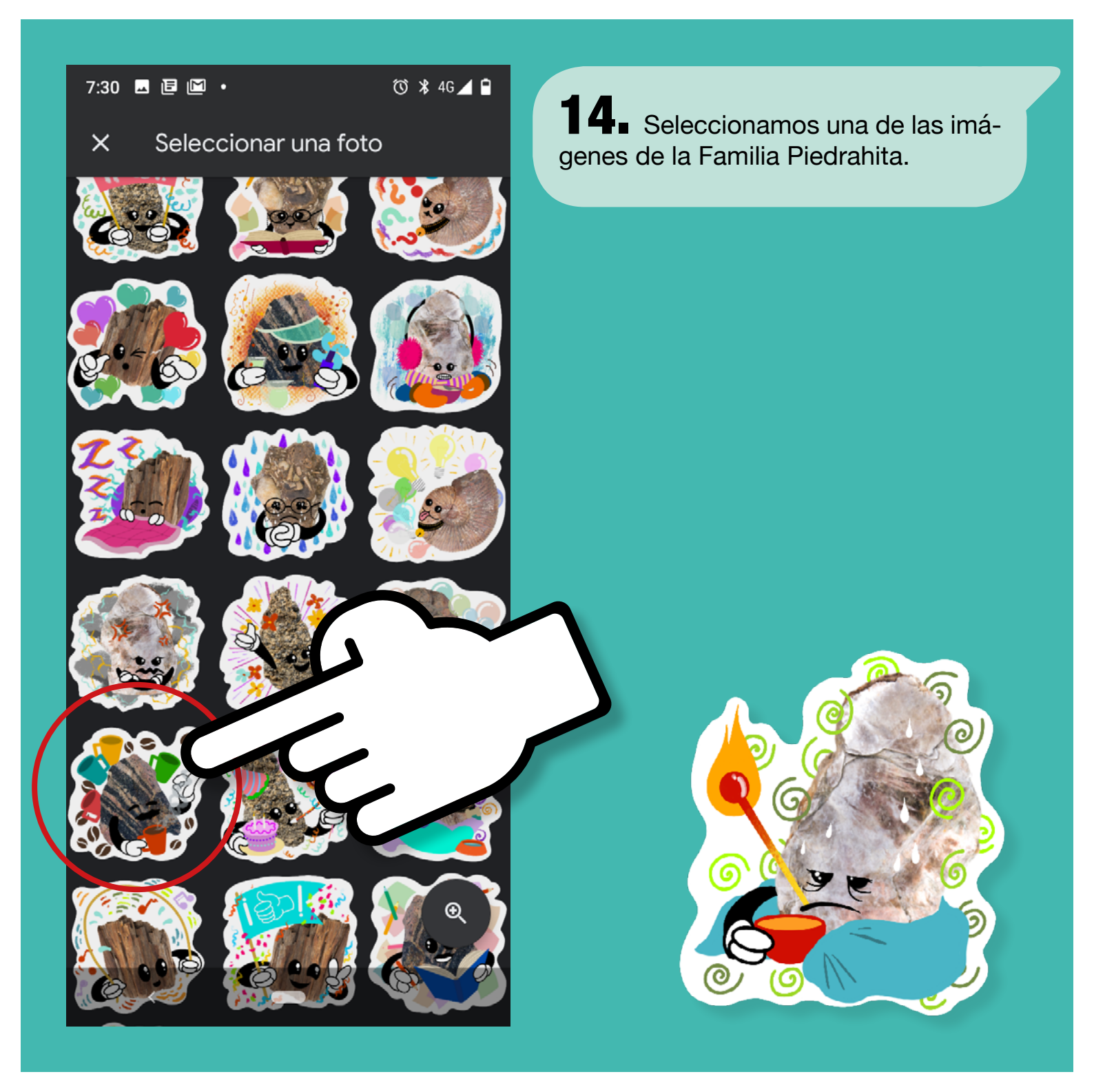

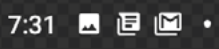

**(i)** 

(͡) 🕷 ▲ 4G 🚄 🗎

Dibuja el contorno con el dedo para seleccionar el área del sticker. Puedes hacer zoom para mejorar los detalles **15.** Se abre la ventana de edición y damos clic en seleccionar todo.

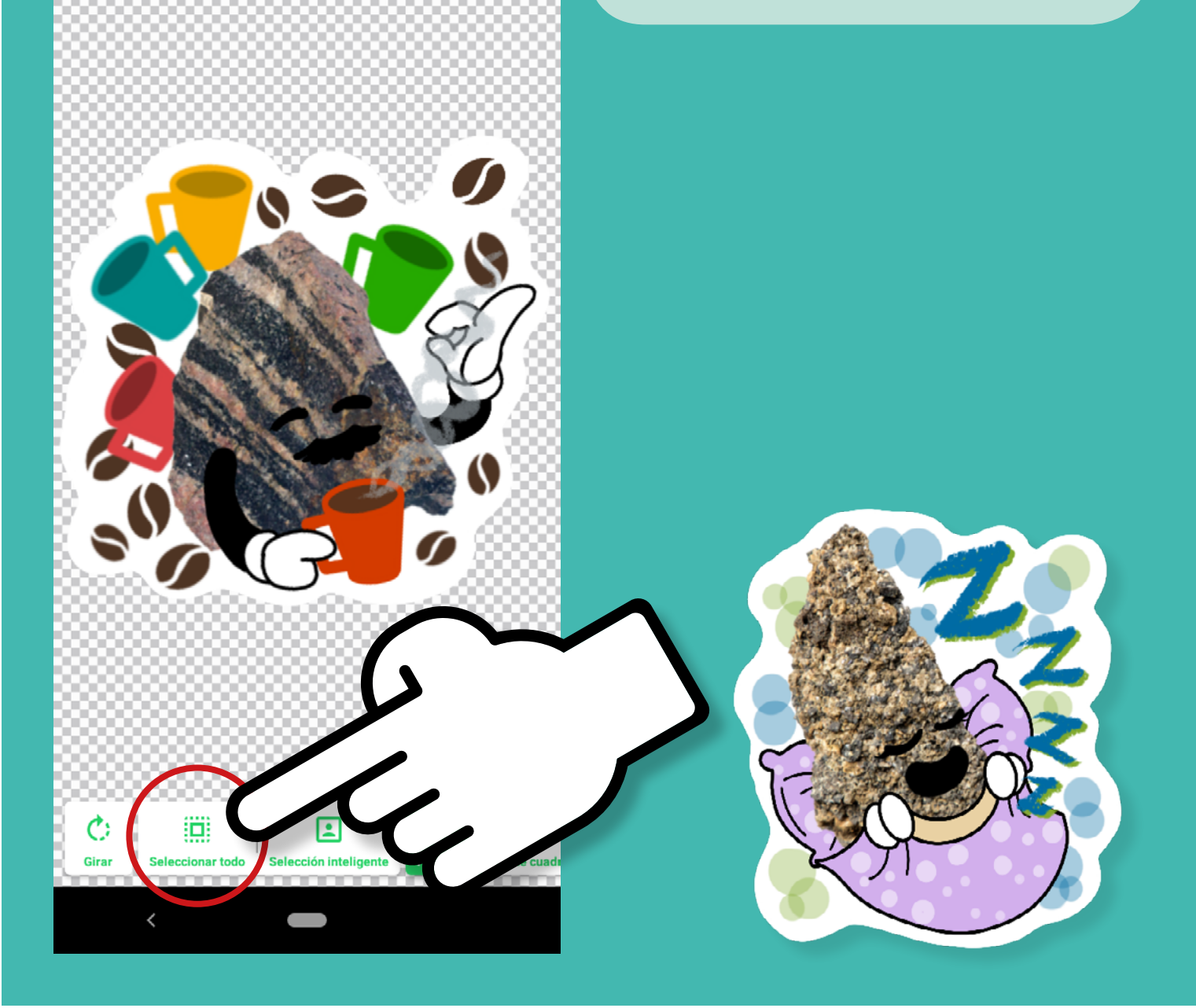

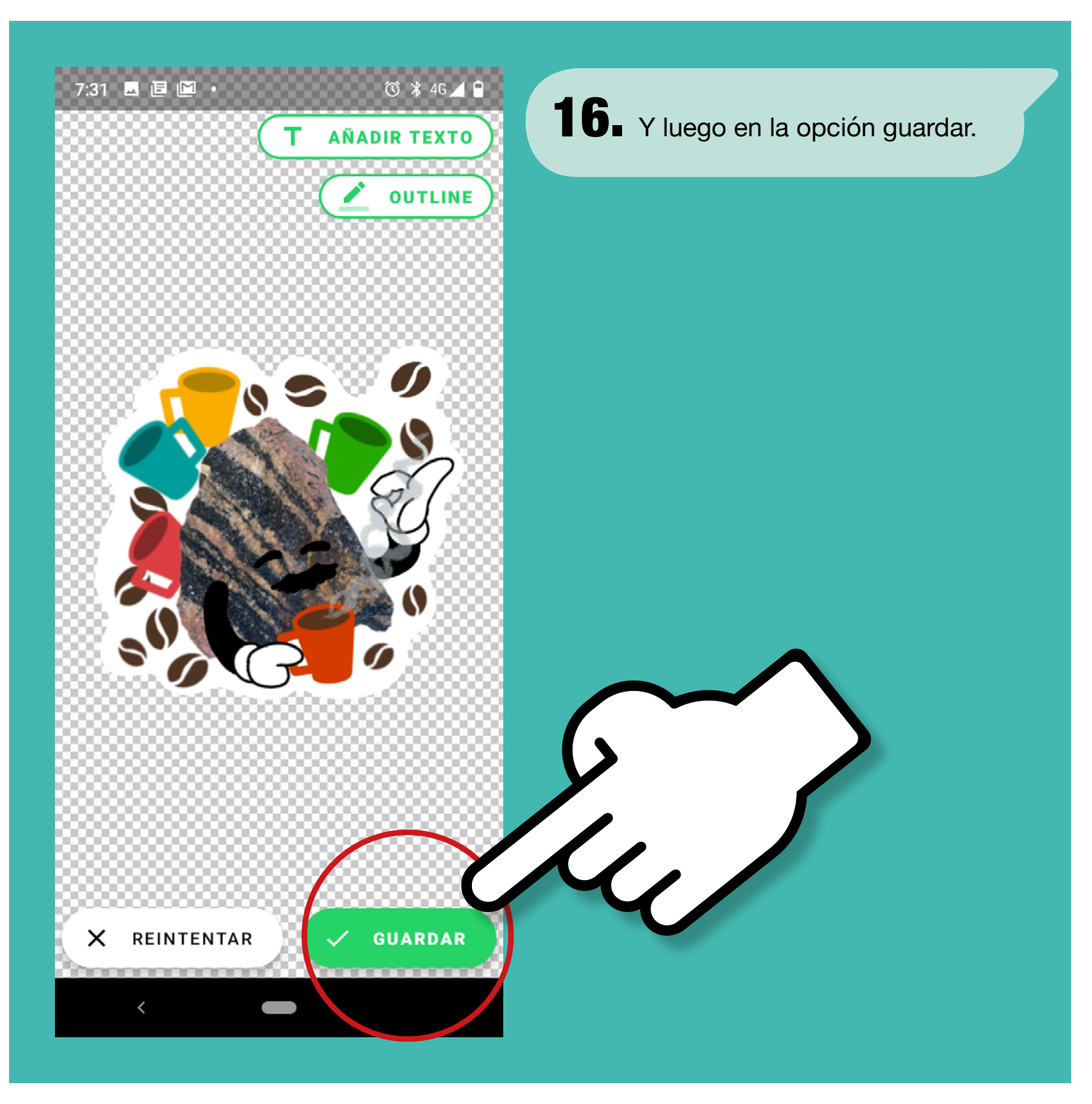

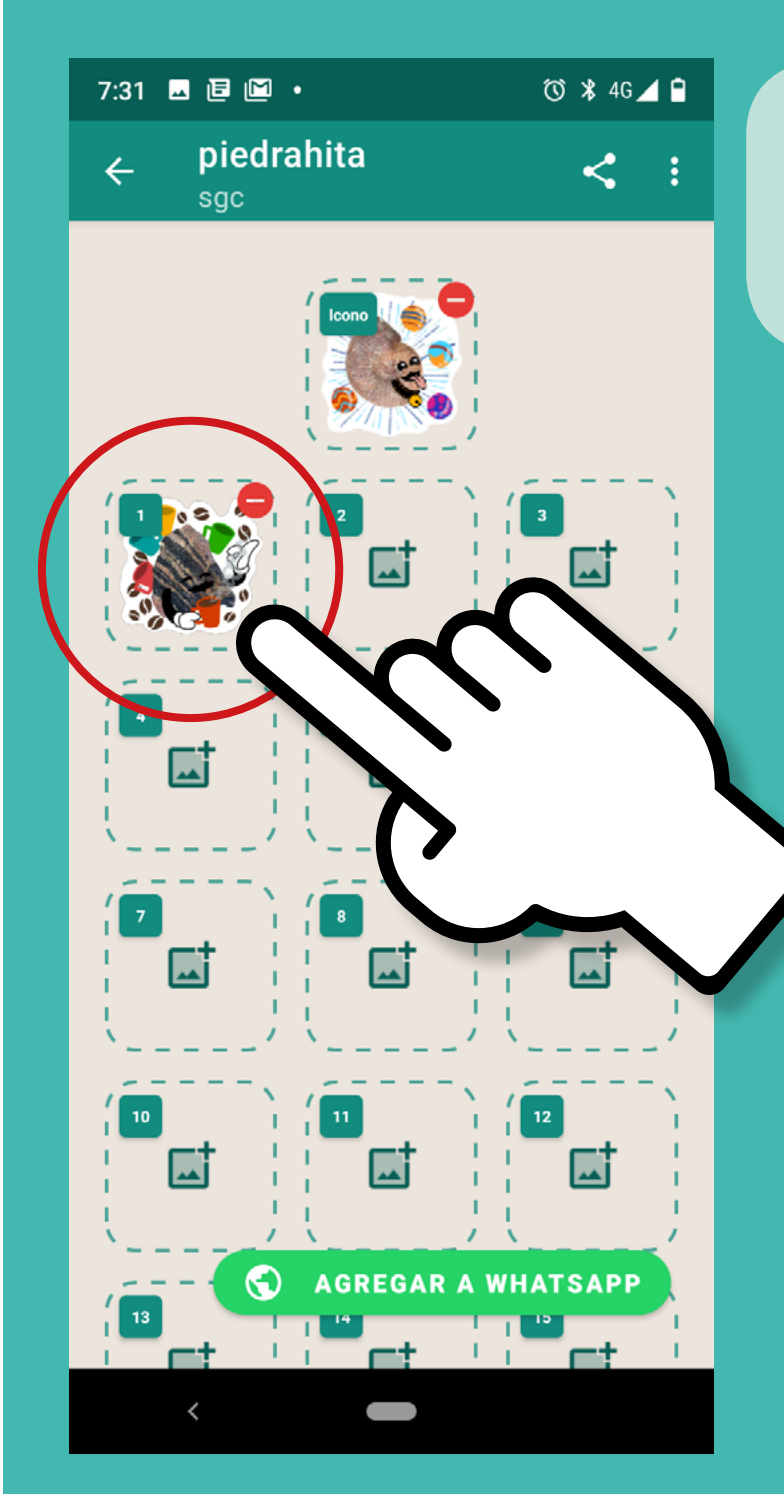

**17.** Y ya nos aparece la imagen trabajada, este proceso lo repetimos con todas las imágenes hasta ocupar todos los recuadro libres.

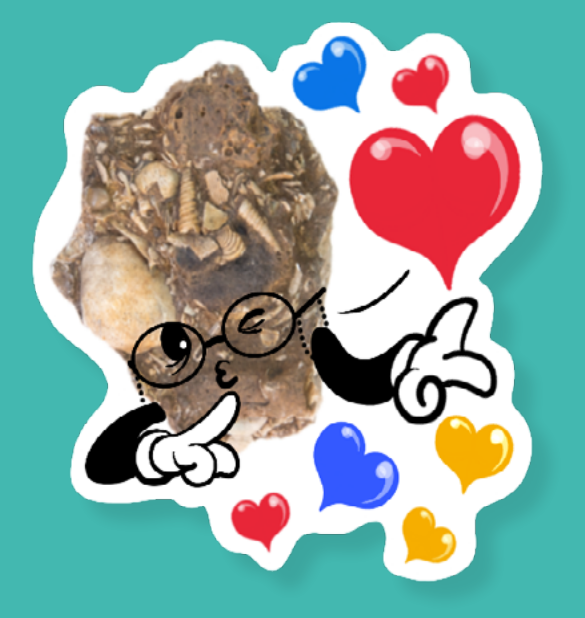

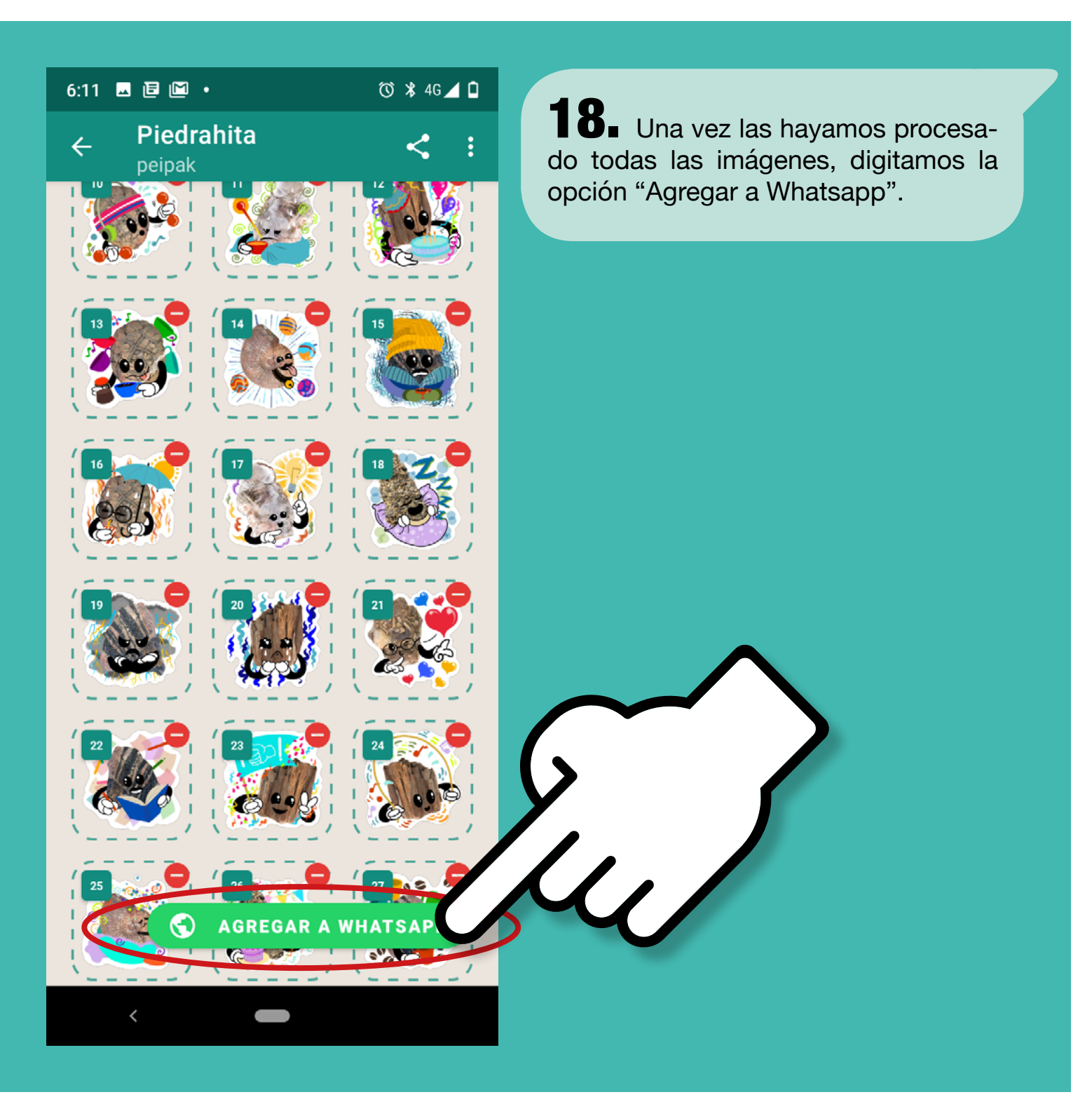

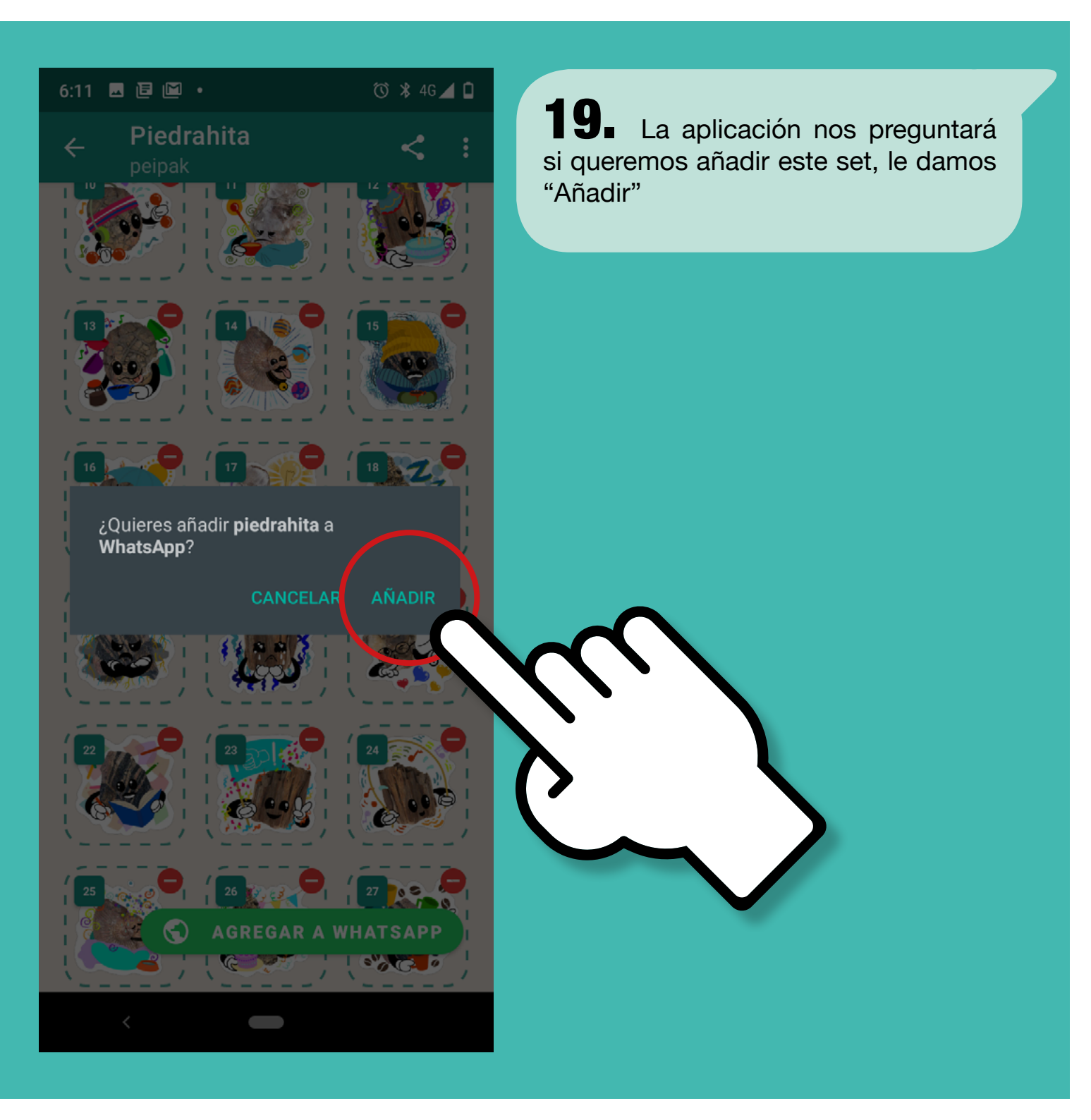

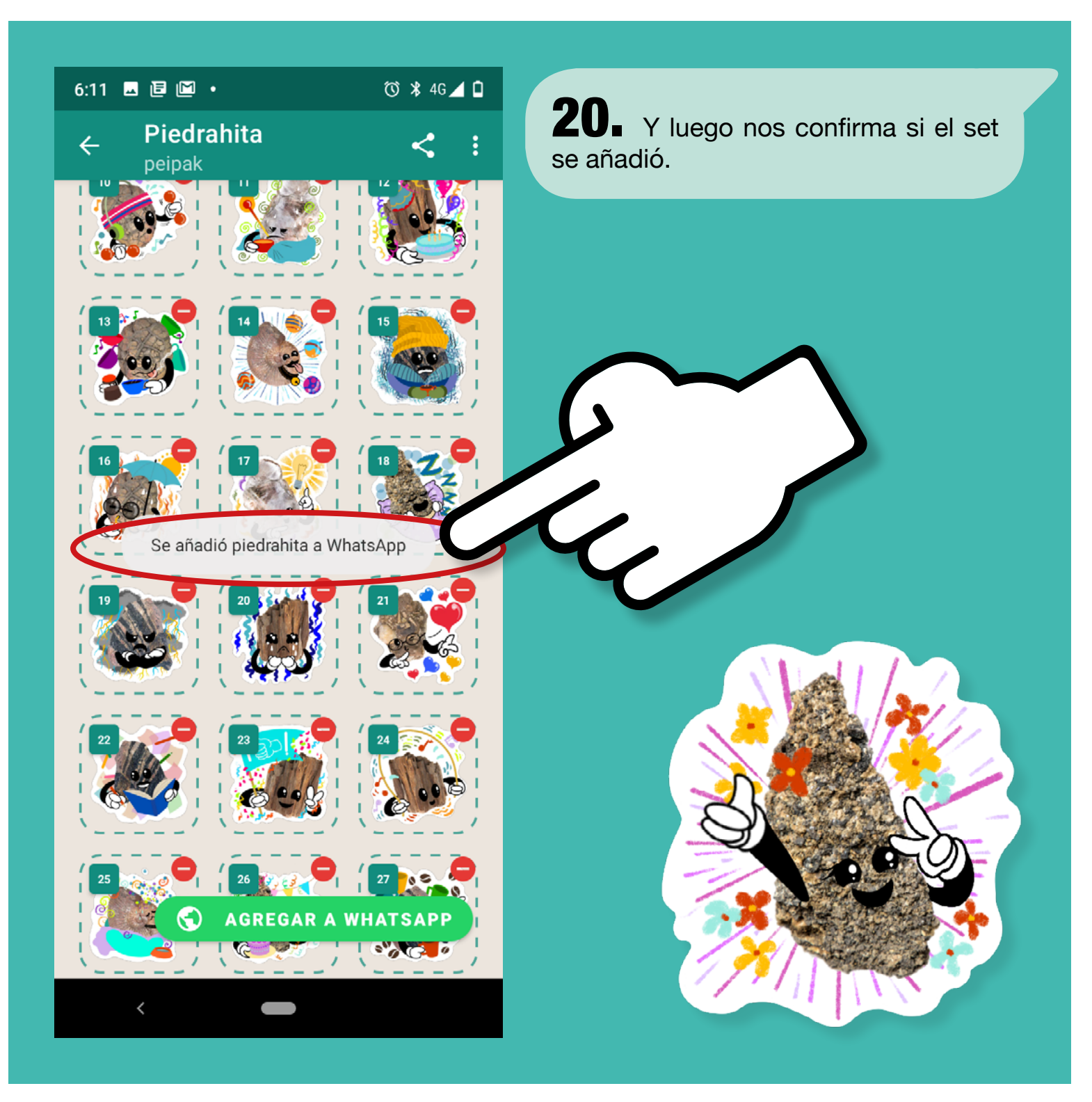

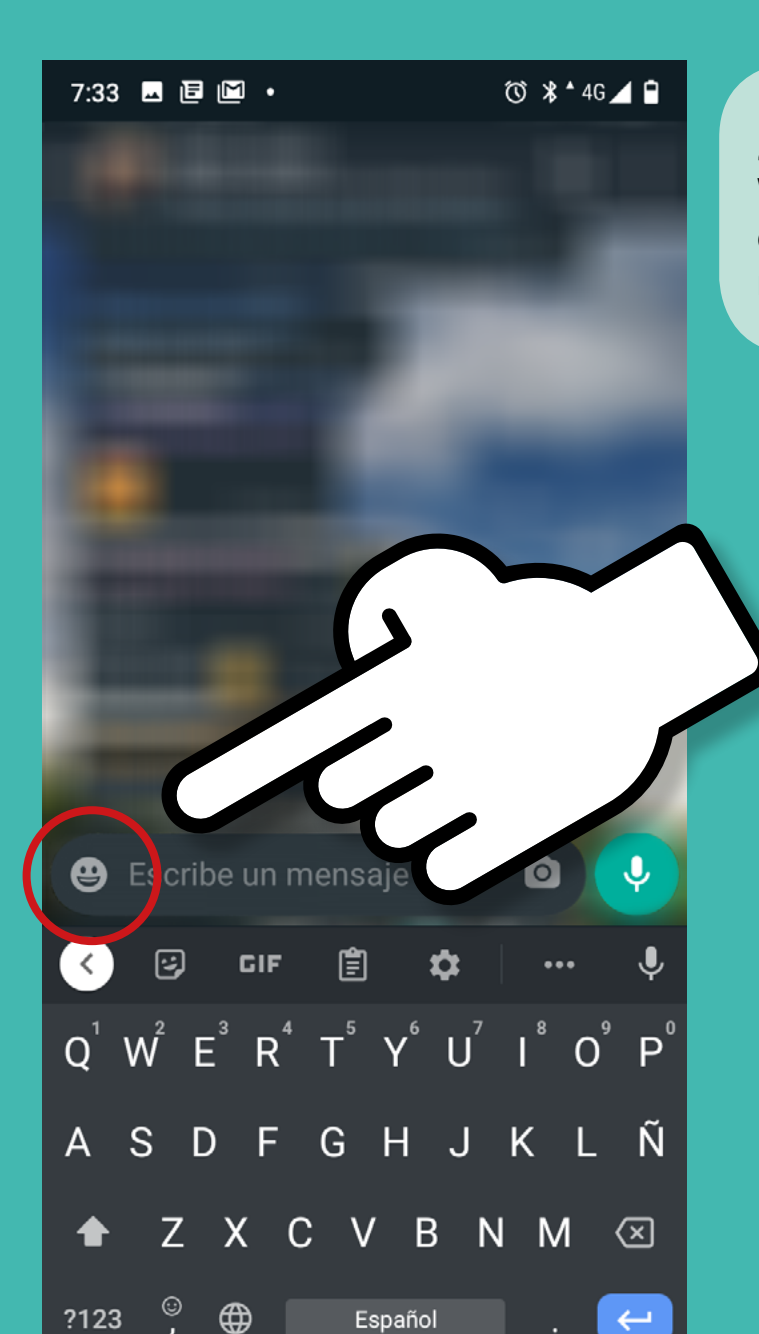

**21.** Luego vamos a la aplicación Whatsapp —si la teniamos abierta hay que reiniciarla— una vez adentro vamos al menú de emoticones.

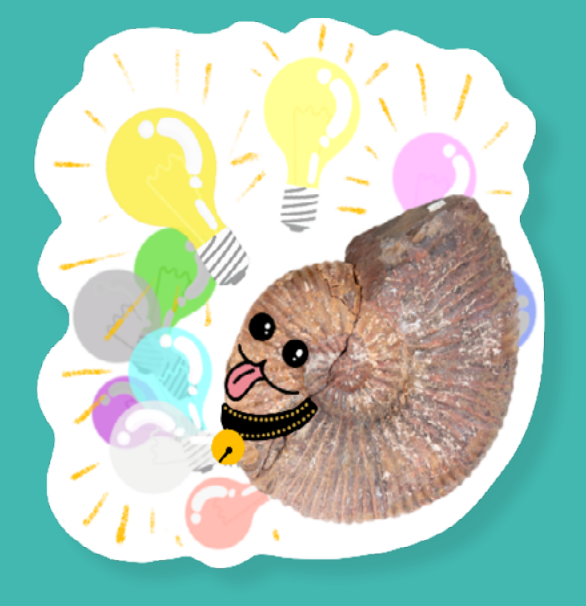

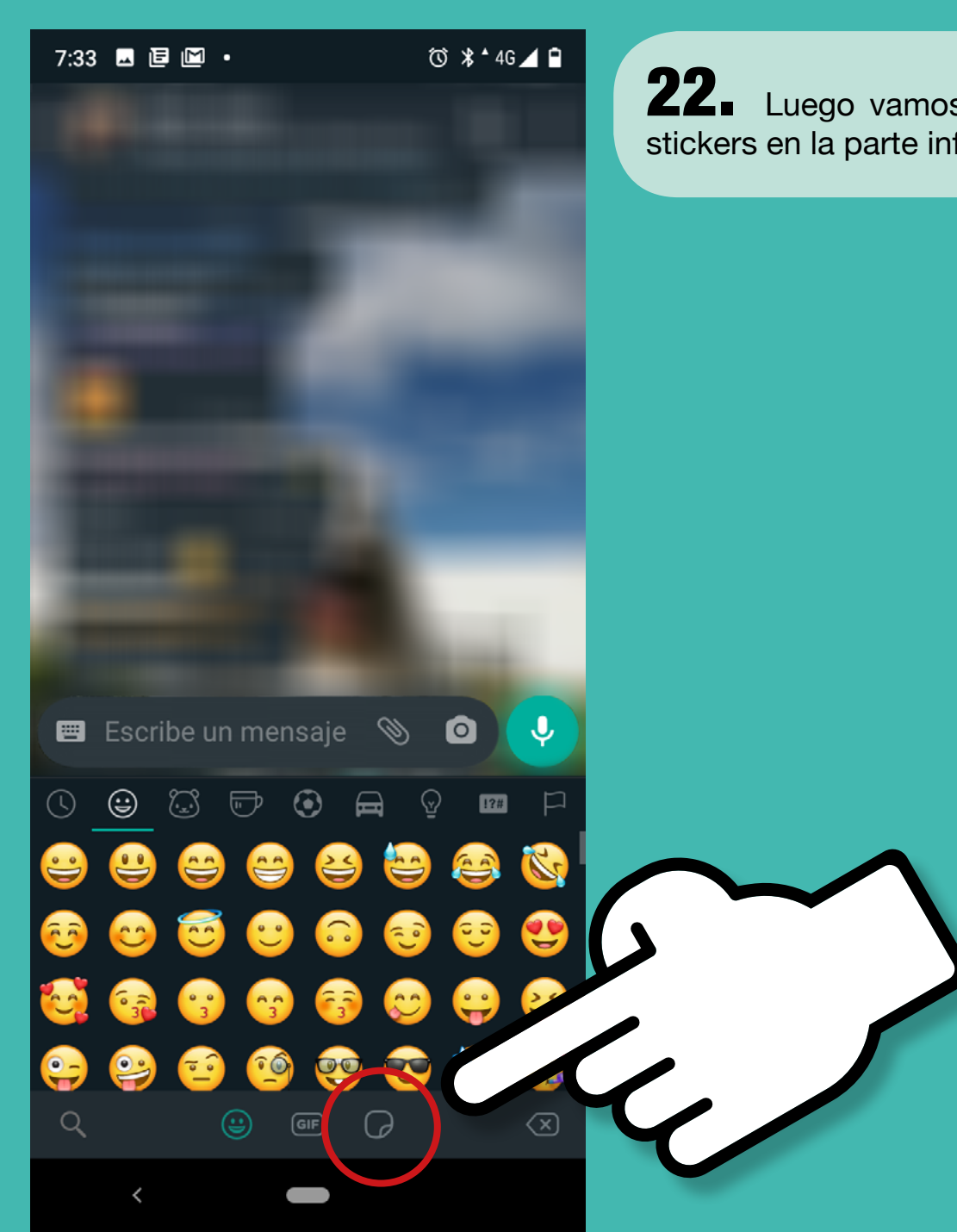

22. Luego vamos a la opción de stickers en la parte inferior.

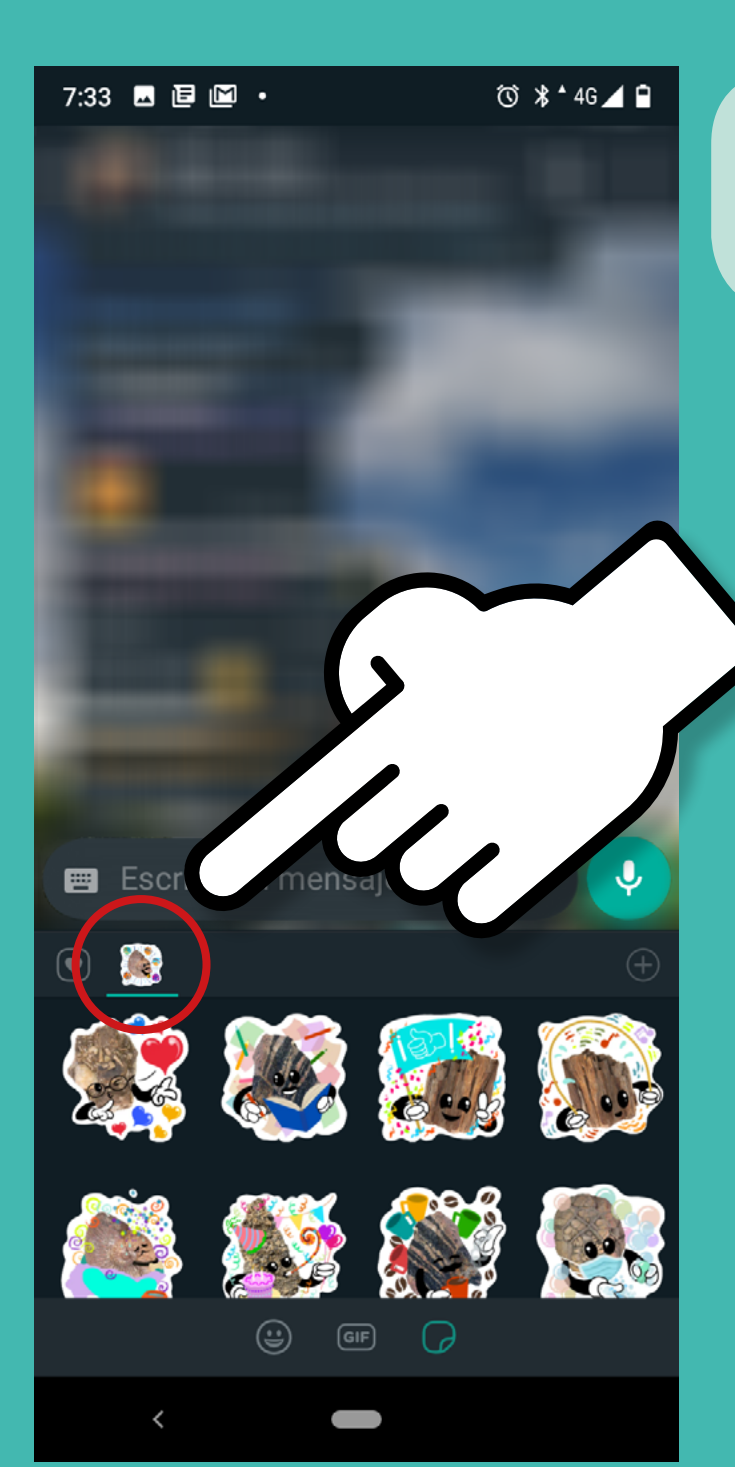

**23.** Y allí ya tenemos el set que creamos, listo para usar y compartir con tus amigos.

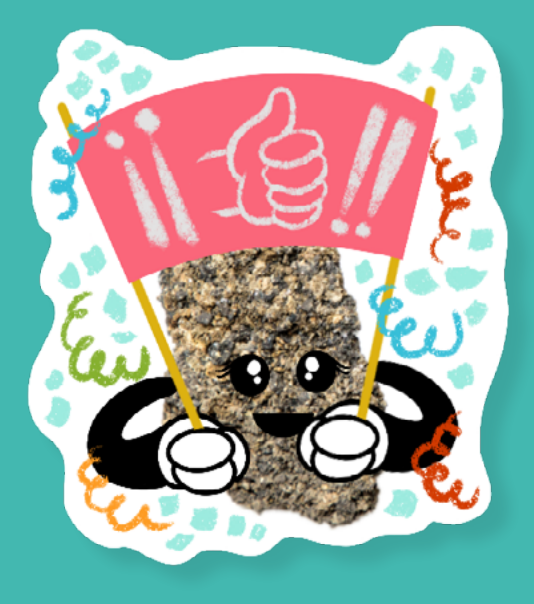

#### Descarga las imágenes de La familia Piedrahita en este enlace:

https://www2.sgc.gov.co/LibroGeologiaColombia/Paginas/ Stickers\_Piedrahita.aspx

#### Síguenos en redes para estar al día con nuestras publicaciones:

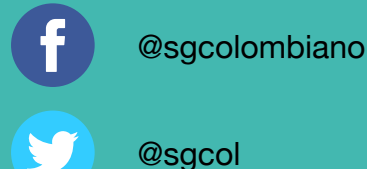

@serviciogeologicocolombiano

@sgcol

serviciogeologicoc

Descarga y conoce otras publicaciones del Grupo Mapa Geológico de Colombia del Servicio Geológico Colombiano en los siguientes enlaces:

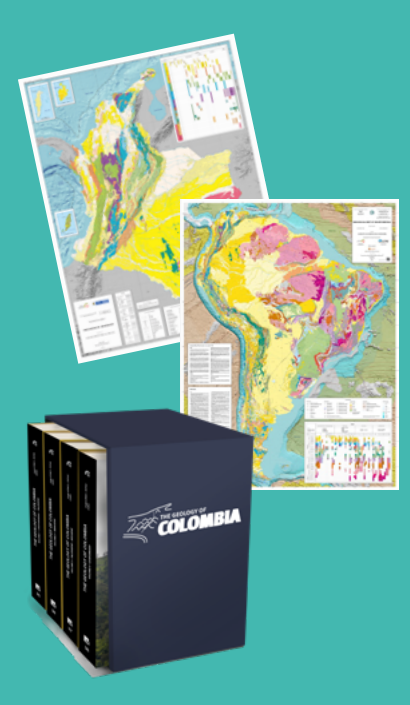

# Mapa Geológico de Colombia

https://www2.sgc.gov.co/ProgramasDeInvestigacion/ Geociencias/Paginas/MGC.aspx

# Mapa Geológico de Suramérica

https://www2.sgc.gov.co/ProgramasDeInvestigacion/ Geociencias/Paginas/GMSA.aspx

**Obra The Geology of Colombia** www2.sgc.gov.co/librogeologiacolombia